# Analise-Falha da realização

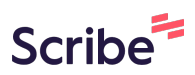

1

#### Acesse a aba de Solicitações do Laboratório

| Cirque en un |                 | can rea               |     |                    |                        |
|--------------|-----------------|-----------------------|-----|--------------------|------------------------|
| Equipament   | OS              |                       | _   | Técnicas           |                        |
| Selecional   | r Equipamento   |                       | ~ 1 | Selecionar Técnica |                        |
|              |                 |                       |     |                    |                        |
| Código       | Тіро            | Solicitante           |     | Última Atualização | Status                 |
| 5            | teste - Análise | Moises Pedro Marcante |     | 29/04/2025         | 🔆 Revisar              |
| 4            | Teste - Análise | Moises Pedro Marcante |     | 29/04/2025         | 🔆 Aguardando Pagamento |
| 3            | teste - Análise | Moises Pedro Marcante |     | 28/04/2025         | 🔆 Rejeitada            |
| 2            | teste - Análise | Moises Pedro Marcante |     | 28/04/2025         | 🔆 Falhou               |
| 1            | Teste - Análise | Moises Pedro Marcante |     | 29/04/2025         | 🔆 Rejeitada            |
|              |                 |                       |     |                    |                        |
|              |                 |                       |     |                    |                        |
|              |                 |                       |     |                    |                        |
|              |                 |                       |     |                    |                        |

#### 2 Clique em "Revisar"

| Clique em u | m pedido para visualizar de | talhes                |   |                    |         |                   |      |   |
|-------------|-----------------------------|-----------------------|---|--------------------|---------|-------------------|------|---|
| Equipame    | ntos                        |                       |   | Técnicas           |         |                   |      |   |
| Selecion    | ar Equipamento              |                       | ~ | Selecionar Técnica |         |                   |      | ~ |
| Código      | Тіро                        | Solicitante           |   | Última Atualização | Statu   | 15                |      |   |
| 5           | teste - Análise             | Moises Pedro Marcante |   | 29/04/2025         | 8% F    | Revisar           |      |   |
| 4           | Teste - Análise             | Moises Pedro Marcante |   | 29/04/2025         | **      | Aguardando Pagame | ento |   |
| 3           | teste - Análise             | Moises Pedro Marcante |   | 28/04/2025         | etter F | Rejeitada         |      |   |
| 2           | teste - Análise             | Moises Pedro Marcante |   | 28/04/2025         | ete F   | Falhou            |      |   |
| 1           | Teste - Análise             | Moises Pedro Marcante |   | 29/04/2025         | ete F   | Rejeitada         |      |   |

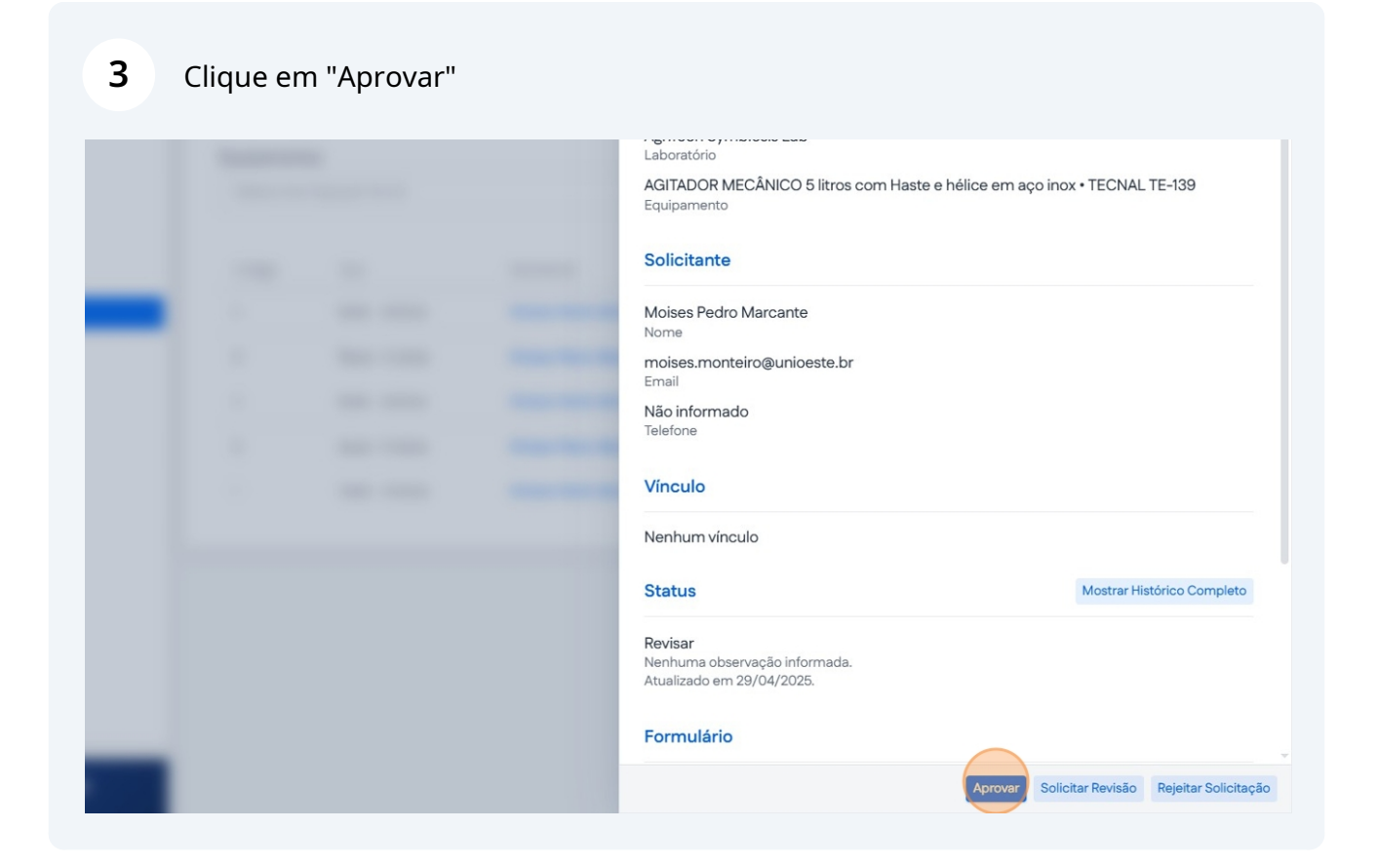

## 4 Clique em "Confirmar"

| - |                                                |                      |  |
|---|------------------------------------------------|----------------------|--|
|   | Aprovar Solicitação                            | ×                    |  |
|   | Observações<br>Comentário Adicionais (Opcional | )<br>,*<br>Confirmar |  |
|   |                                                |                      |  |
|   |                                                |                      |  |
|   |                                                |                      |  |
|   |                                                |                      |  |

## **5** Clique em "Agendar Realização"

|   |  | Laboratório                                                                   |                            |
|---|--|-------------------------------------------------------------------------------|----------------------------|
|   |  | AGITADOR MECÂNICO 5 litros com Haste e hélice em aço i<br>Equipamento         | nox • TECNAL TE-139        |
|   |  | Solicitante                                                                   |                            |
|   |  | Moises Pedro Marcante<br>Nome                                                 |                            |
|   |  | moises.monteiro@unioeste.br<br>Email                                          |                            |
|   |  | Não informado<br>Telefone                                                     |                            |
|   |  | Vínculo                                                                       |                            |
|   |  | Nenhum vínculo                                                                |                            |
|   |  | Status                                                                        | Mostrar Histórico Completo |
|   |  | <b>Aprovada</b><br>Nenhuma observação informada.<br>Atualizado em 29/04/2025. |                            |
| _ |  | Formulário                                                                    |                            |
|   |  |                                                                               | Agendar Realização         |

**6** Determine a data da realização e clique em "Confirmar".

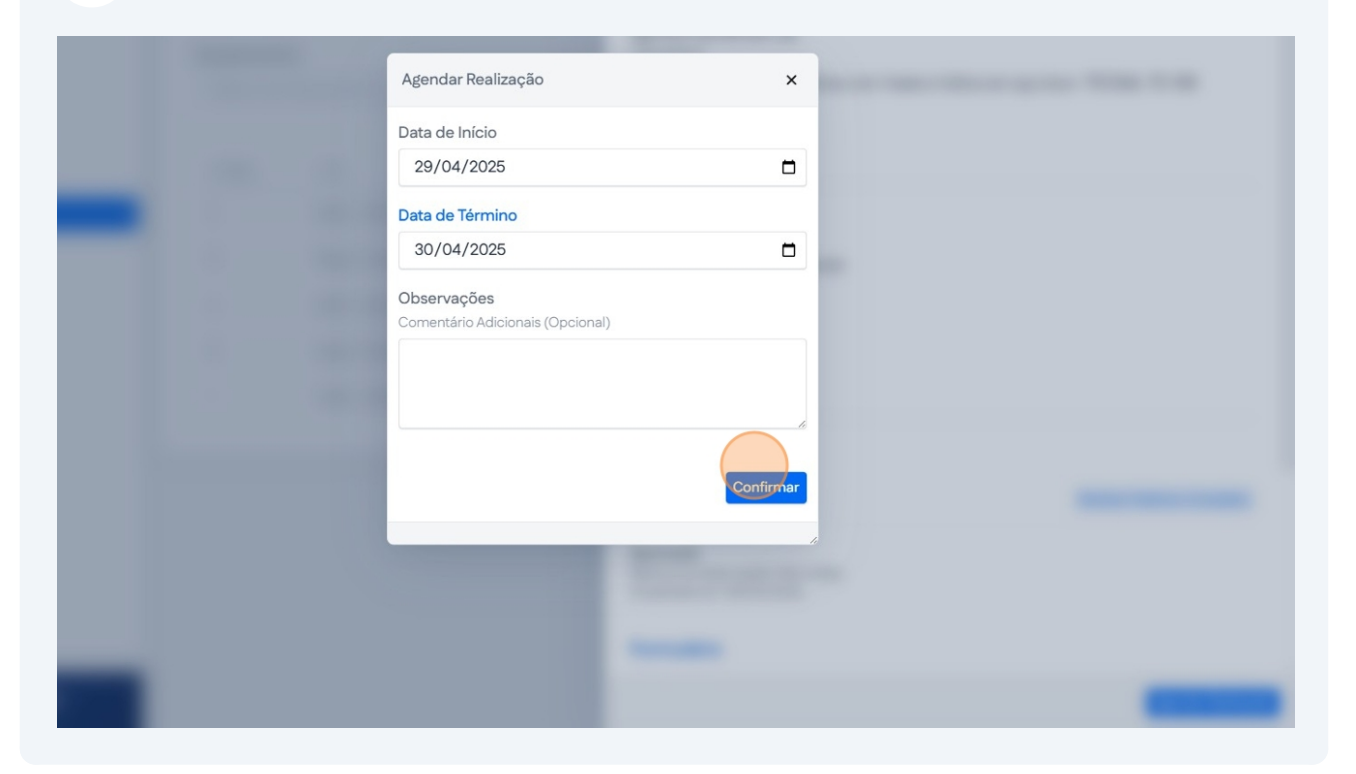

## 7 Clique na Solicitação

| Clique em um | pedido para visualizar del | talhes                |                    |           |                 |     |
|--------------|----------------------------|-----------------------|--------------------|-----------|-----------------|-----|
| Equipament   | os                         |                       | Técnicas           |           |                 |     |
| Selecionar   | Equipamento                | ~                     | Selecionar Técnica |           |                 |     |
| Código       | Тіро                       | Solicitante           | Última Atualização | Status    |                 |     |
| 5            | teste - Análise            | Moises Pedro Marcante | 29/04/2025         | 👯 Ag      | endada          |     |
| 4            | Teste - Análise            | Moises Pedro Marcante | 29/04/2025         | 🔅 Ag      | uardando Pagame | nto |
| 3            | teste - Análise            | Moises Pedro Marcante | 28/04/2025         | 🌼 Re      | jeitada         |     |
| 2            | teste - Análise            | Moises Pedro Marcante | 28/04/2025         | ste Fa    | lhou            |     |
| 1            | Teste - Análise            | Moises Pedro Marcante | 29/04/2025         | etter Rej | jeitada         |     |

Made with Scribe - https://scribehow.com

8 Clique em "Iniciar Realização"

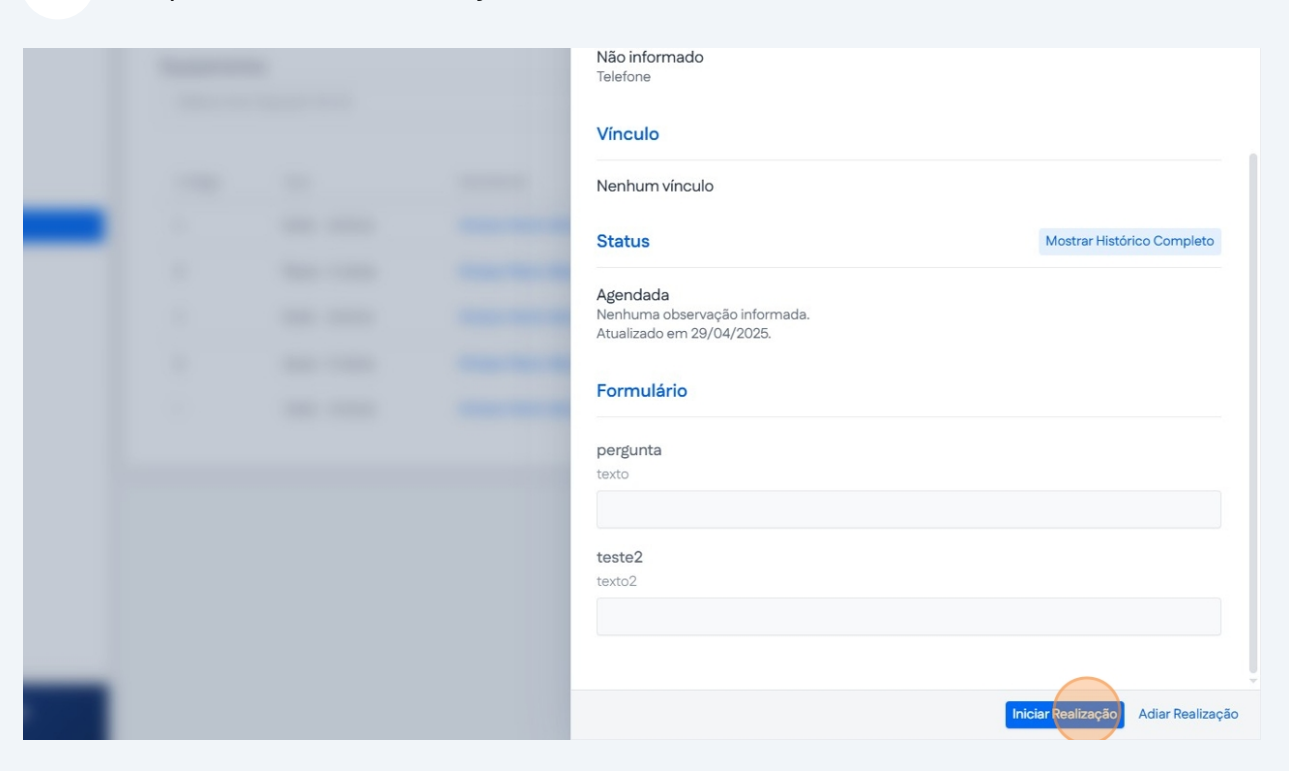

#### 9 Clique em "Confirmar"

| - |                                                | -         |   |
|---|------------------------------------------------|-----------|---|
|   | Iniciar Realização                             | ×         |   |
|   | Observações<br>Comentário Adicionais (Opcional | )         |   |
|   |                                                | Confirmar |   |
|   |                                                |           |   |
|   |                                                |           | _ |

#### **10** Caso haja algum erro durante a realização clique em "Cancelar"

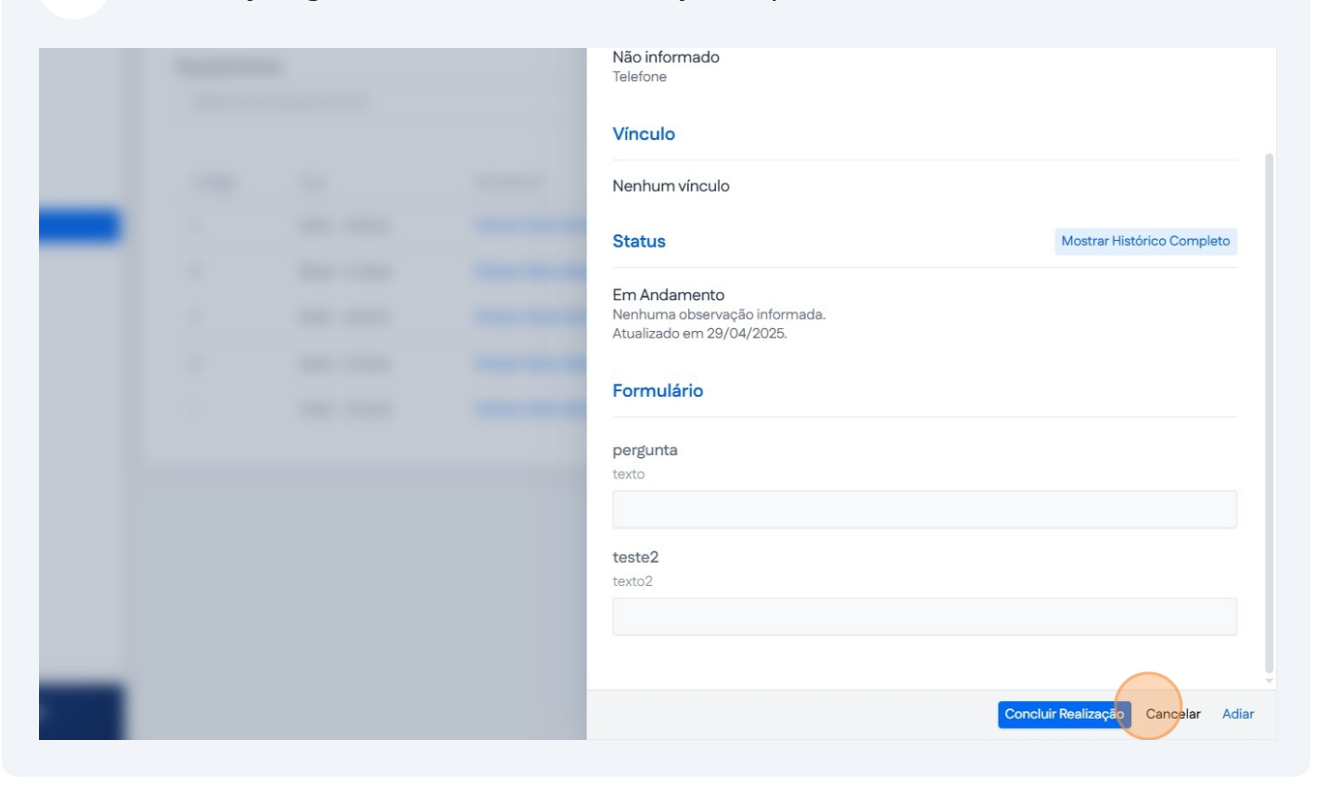

#### 11 Clique em "Confirmar"

| - |                                                 | -         |   |  |
|---|-------------------------------------------------|-----------|---|--|
|   | Cancelar Solicitação                            | ×         |   |  |
|   | Observações<br>Comentário Adicionais (Opcional) | Confirmer | - |  |
|   |                                                 |           |   |  |
|   |                                                 |           |   |  |
|   |                                                 |           |   |  |

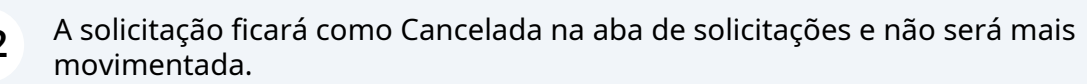

| > | Meus Pedido<br>Clique em um pe | <b>s de Análises</b><br>edido para visualizar detalhes |                    |                        |
|---|--------------------------------|--------------------------------------------------------|--------------------|------------------------|
|   | Código                         | Тіро                                                   | Última Atualização | Status                 |
|   | 6                              | teste - Análise                                        | 29/04/2025         | ** Cancelada           |
| - | 5                              | teste - Análise                                        | 29/04/2025         | 💥 Falhou               |
|   | 4                              | Teste - Análise                                        | 29/04/2025         | 💥 Aguardando Pagamento |
|   | 3                              | teste - Análise                                        | 28/04/2025         | 💥 Rojeitada            |
|   | 2                              | teste - Análise                                        | 28/04/2025         | ∰ Falhou               |
|   | 1                              | Teste - Análise                                        | 29/04/2025         | ₹¦¢ Rejeitade          |
|   |                                |                                                        |                    |                        |
|   |                                |                                                        |                    |                        |

##